### B002 维护及调试工具

### 单元描述:

欲将Sinumerik 828D CNC集成在机床上,必须使用软件工具。这些工具不仅能为机床制造商创建机床的PLC程序,还可以协助进行驱动配置。 包含维护工具在内的软件工具以DVD的形式提供,该DVD名为工具盒 DVD (Toolbox DVD),在交付范围之内。

工具盒中包含以下软件:

- PLC828编程工具(PLC用户程序)
- 调试工具(驱动配置)
- 配置数据(恢复卡映像)

RCS Commander虽然不包含在工具盒中,但却是某些调试/维护步骤所必需的。

### 单元目标:

在您完成本单元的学习之后,能够安装维护和调试Sinumerik 828D机床所必需的调试工具。

828D Sinumerik

**B002** 

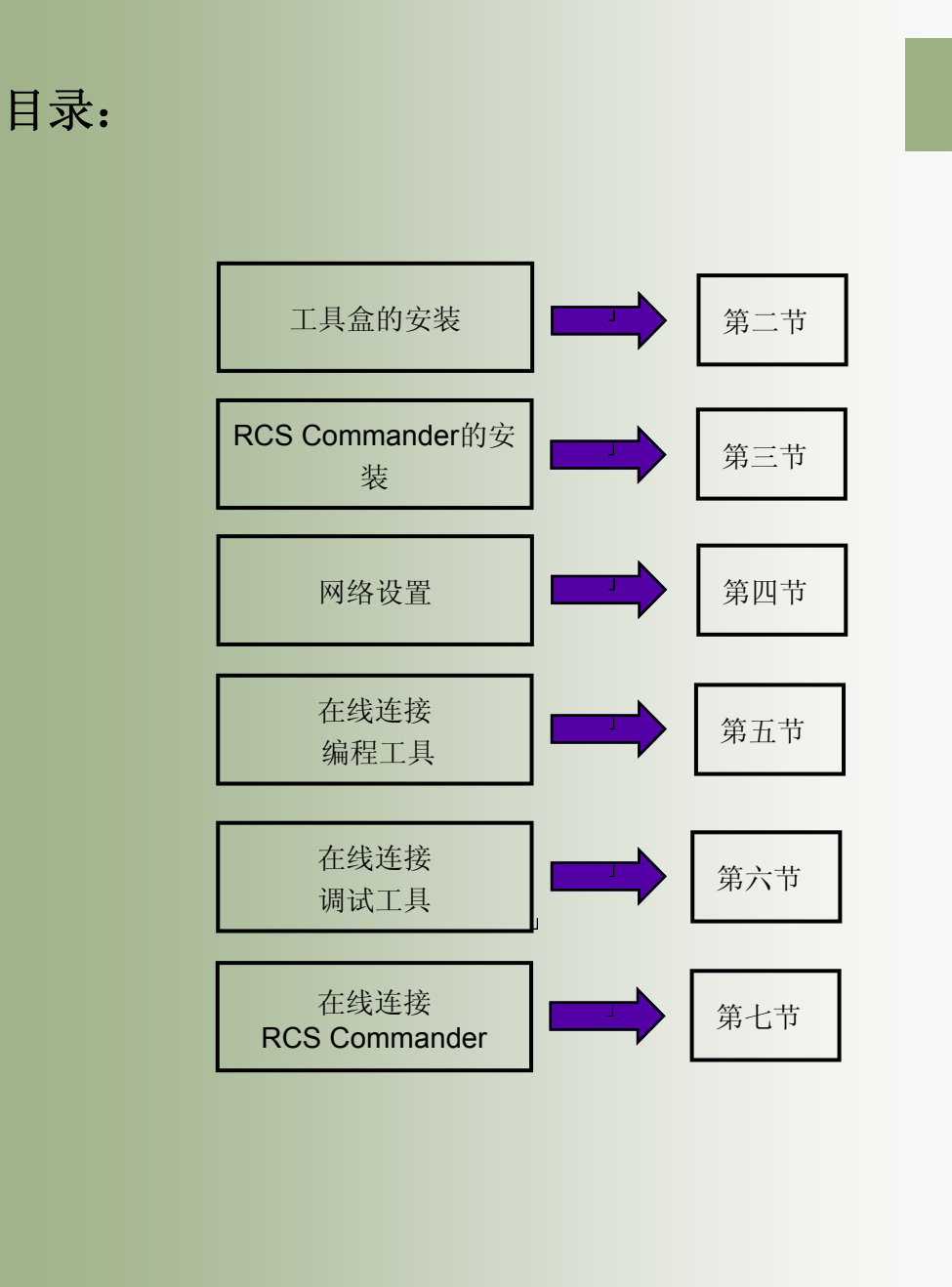

#### 工具盒的安装

#### 工具盒的内容:

- 配置数据:- 恢复卡映像。
- PLC828 编程工具:- 用于创建/载入/编辑PLC用户程序。
- -调试工具:-用于配置驱动。

#### 安装过程

通过工具盒DVD中的"setup.exe"开始安装。

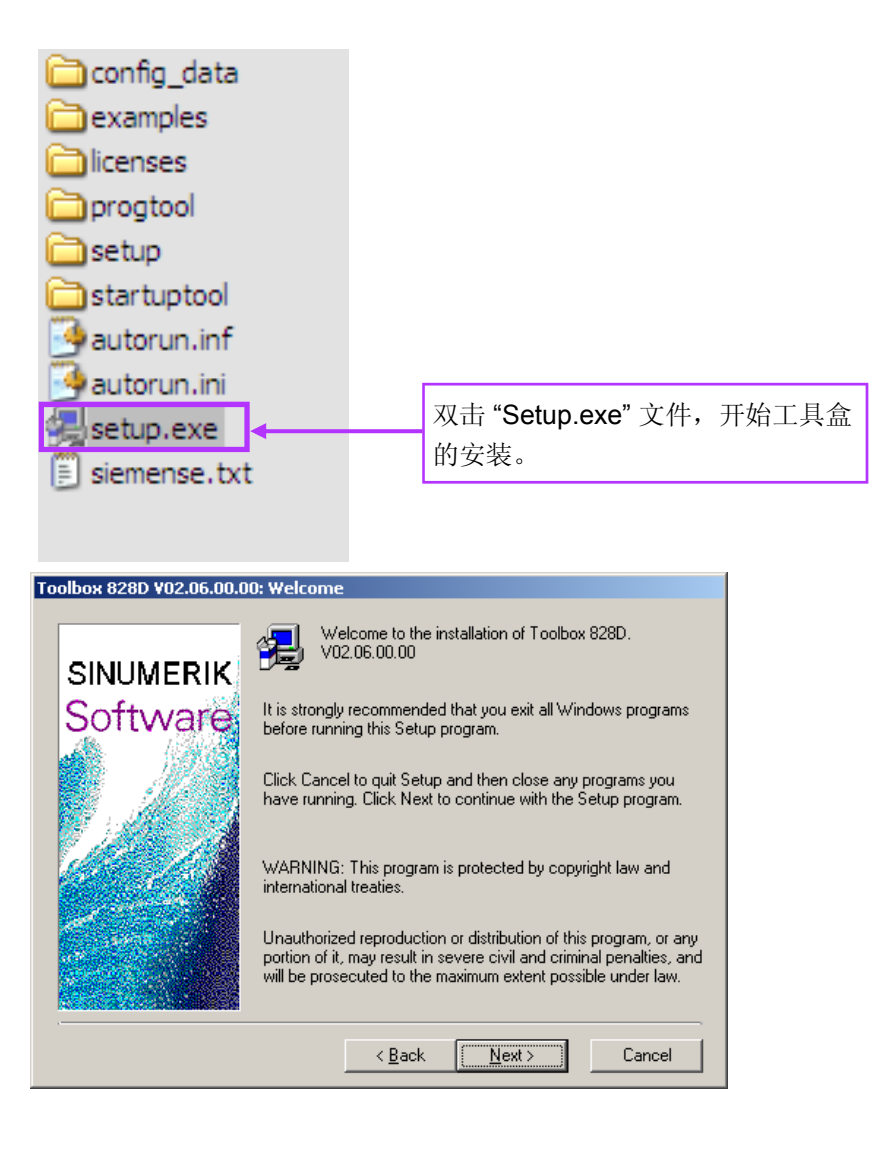

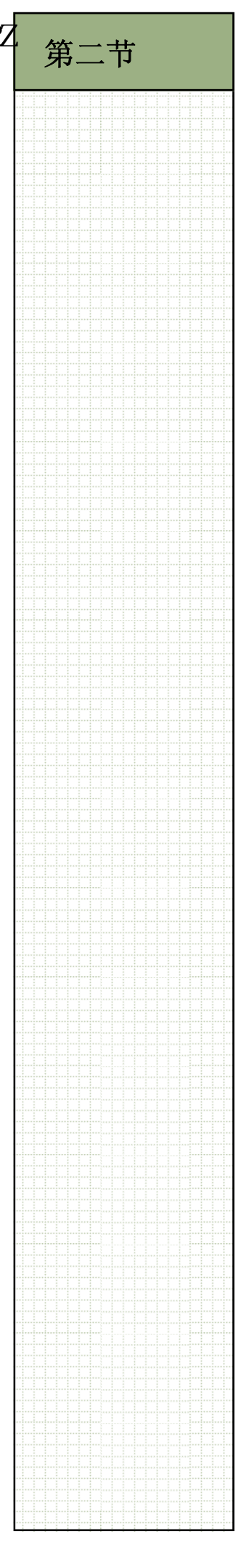

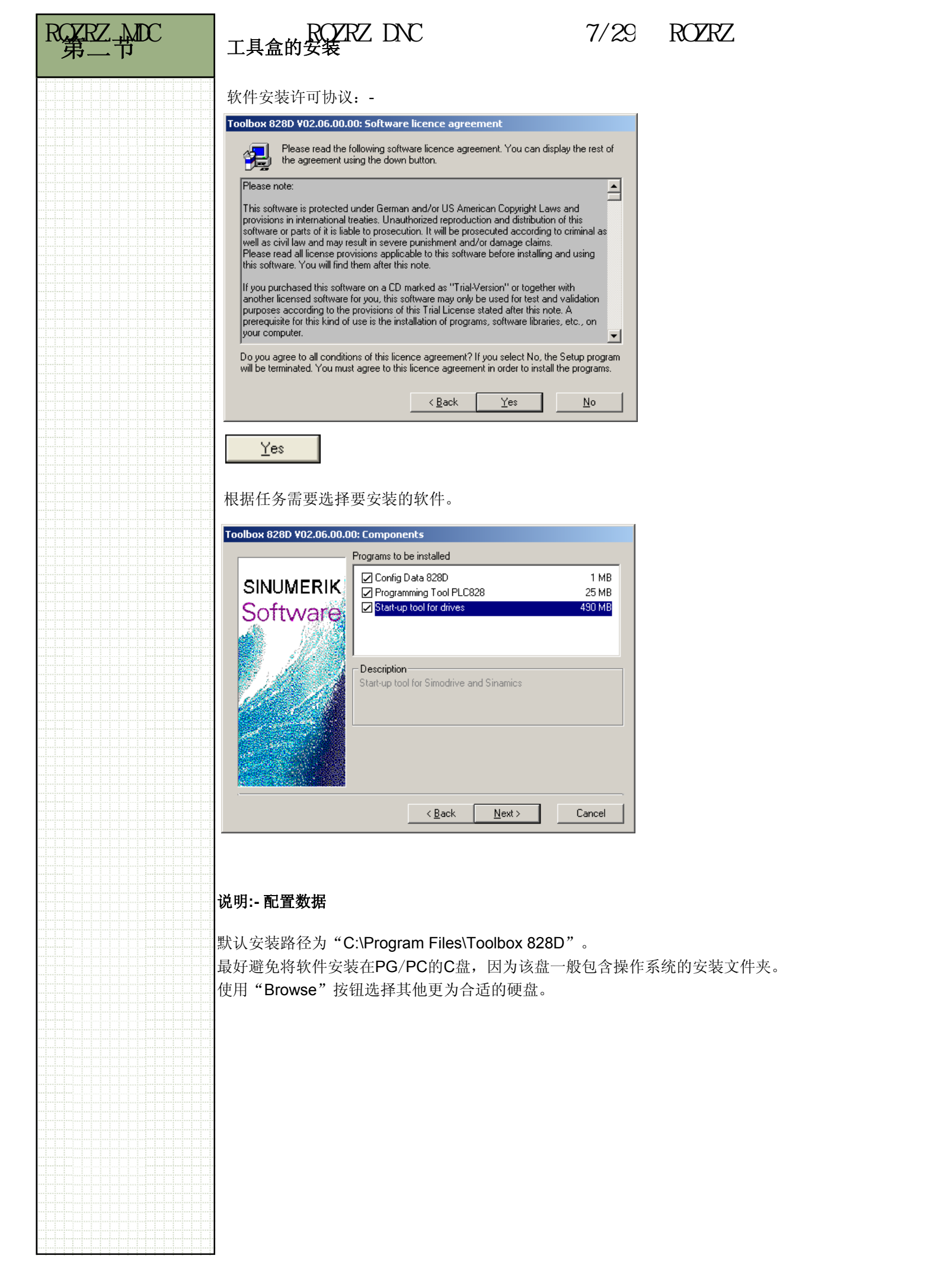

### 说明:-调试工具

828D控制系统使用Sinamics 驱动系统运行,因此应该选择"Solutionline"类型。如果控制系统也需要在Powerline系统上运行,之后可在NCU连接向导中修改此设置。

| Select ¥ariant |                                    | X  |
|----------------|------------------------------------|----|
|                | HMI should be installed as         |    |
|                | C PowerLine<br>SolutionLine        |    |
|                | < <u>B</u> ack <u>N</u> ext > Canc | el |

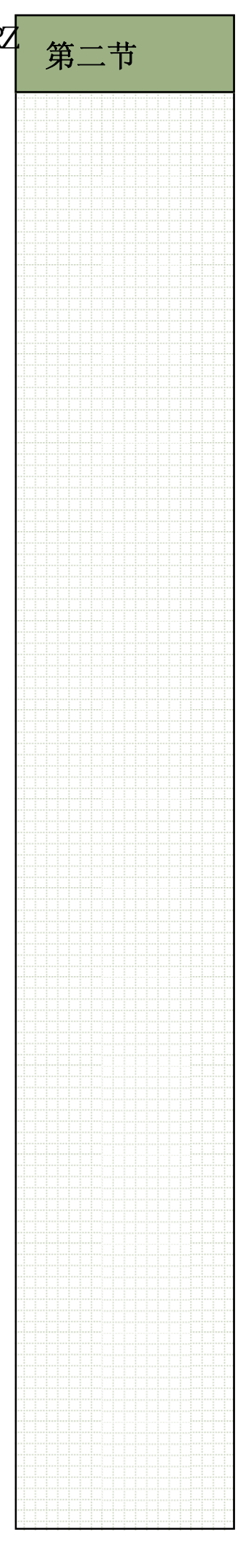

### **RCS Commander**

RCS Commander允许828D控制系统与计算机之间的远程操作。 零件程序等数据可在远程计算机和控制系统之间进行传输。 该工具带有一个查看器,用于远程查看和修改控制系统的设置(取决于访问权限)。 该工具也可将映像写入CF卡,用于维护及调试任务。

RCS Commander软件并不包含在工具盒DVD中。

欲安装RCS Commander软件,请在RCS Commander DVD的根目录中找到"Setup.exe" 文件。双击该文件开始安装。

| Name 🔺                   | Size      | Туре          | 1  |               |
|--------------------------|-----------|---------------|----|---------------|
| release_note_RCS_Cmd.txt | 31 KB     | Text Document |    | 双击 Setup.exe" |
| d setup.exe              | 14,820 KB | Application   | ]← | 文件,开始安装。      |

### 基本网络信息

为使计算机可以通过控制系统上的X127以太网端口进行通讯,必须了解一些设置。

应知道网络适配器的名称。 这可在计算机的"网络连接"区域中找到:-

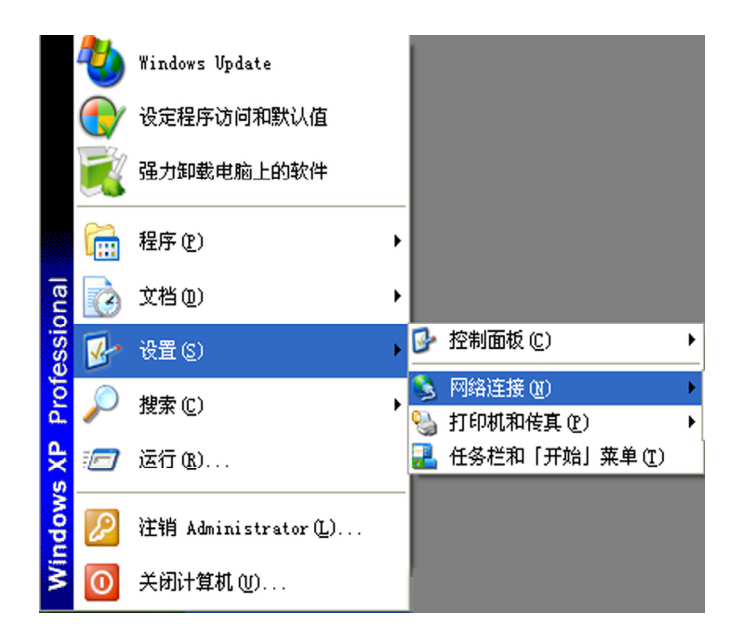

在下例中,网络适配器为:-

"Marvell Yukon 88E8055 PCI-E Gigabit Ethernet Controller" 适配器类型会随计算机类型而改变。

| Elle Edit View Favorites Iools Advanced Help     Consection Search Search Folders Imp     Address Network Connections     Name Type Status Device Name   Dial-up   LAN or High-Speed Internet   Local Area Connection   LAN or High-Speed Internet   Local Area Connection   LAN or High-Speed Internet   Wireless Network Connection   LAN or High-Speed Internet   Marvell Yukon 88E8055 PCI-E Gigabit Ethernet Controller   Wireless Network Connection   LAN or High-Speed Internet   Onnection   Marvell Yukon 88E8055 PCI-E Gigabit Ethernet Controller   Wireless Network Connection   Lano I High-Speed Internet Onnection Wizard Wireless Network Adapter Wizard | Ie Edit View Favorites Iools Advanced Help     Istack I View Favorites Iools Advanced Help     Istack I View Favorites Iools Advanced Help     Istack I View Favorites Iools Advanced Help                                                                                                    | Elle Edit Yew Favorites Tools Advanced Help     Address Network Connections     Name Type Status Device Name   Dial-up  Local Area Connection LAN or High-Speed Inter Connected Marvell Yukon 88E8055 PCI-E Gigabit Ethernet Controller Wizerd New Connection Wizard Wizard                                                                                                    | _ <b>_ _</b> ×              | _                                                       |           |                              | SNetwork Connections                                                |  |  |  |
|----------------------------------------------------------------------------------------------------|----------------------------------------------------------------------------------------------------|----------------------------------------------------------------------------------------------------|-----------------------------|---------------------------------------------------------|-----------|------------------------------|---------------------------------------------------------------------|--|--|--|
| Image: Search Connections         Agdress One-tions         Name       Type       Status       Device Name         Dial-up       Dial-up       Device Name       Device Name         Local Area Connection       LAN or High-Speed Internet       Connected       Marvell Yukon 88E8055 PCI-E Gigabit Ethernet Controller         Wared       Usabled       Atheros AR5006EG Wireless Network Adapter         Wizard       Wizard                                                                                                    | Back       Pedders       Pedders                           | Badt Search     Paddress     Name     Type   Status   Device Name   Dial-up   LAN or High-Speed Inter    LAN or High-Speed Inter Local Area Connection LAN or High-Speed Inter Connected Marvell Yukon 88E8055 PCI-E Gigabit Ethernet Controller Wireless Network Connection LAN or High-Speed Inter Disabled Atheros AR5006EG Wireless Network Adapter Wizard New Connection Wizard Wizard | - <b>A</b>                  |                                                         |           | va <u>n</u> ced <u>H</u> elp | <u>File E</u> dit <u>V</u> iew F <u>a</u> vorites <u>T</u> ools Adv |  |  |  |
| Interview       Type       Status       Device Name         Dial-up       LAN or High-Speed Internet       Local Area Connection       LAN or High-Speed Inter       Connected       Marvell Yukon 88E8055 PCI-E Gigabit Ethernet Controller         Local Area Connection       LAN or High-Speed Inter       Connected       Marvell Yukon 88E8055 PCI-E Gigabit Ethernet Controller         Wireless Network Connection       LAN or High-Speed Inter       Disabled       Atheros AR5006EG Wireless Network Adapter         Wizard       New Connection Wizard       Wizard       Wizard                                                                              | Interview Connections       Type       Status       Device Name         Dial-up       Dial-up       Internet       Internet | address Network Connections  Iame Type Status Device Name Dial-up LAN or High-Speed Internet  Local Area Connection LAN or High-Speed Inter Connected Marvell Yukon 88E8055 PCI-E Gigabit Ethernet Controller Wireless Network Connection LAN or High-Speed Inter New Connection Wizard Wizard                                                                                              | _                           |                                                         |           | olders 🛄 🐨 💕 💕               | 🕽 Back 🔹 🕥 🔹 🏚 😓 Search 🛛 😂 Fol                                     |  |  |  |
| Name         Type         Status         Device Name           Dial-up         LAN or High-Speed Internet         LAN or High-Speed Inter         Connected         Marvell Yukon 88E8055 PCI-E Gigabit Ethernet Controller           Local Area Connection         LAN or High-Speed Inter         Connected         Marvell Yukon 88E8055 PCI-E Gigabit Ethernet Controller           "Wireless Network Connection         LAN or High-Speed Inter         Disabled         Atheros AR5006EG Wireless Network Adapter           Wizard         Wizard         Wizard         Wizard         Marvell Yukon 88E8055 PCI-E Gigabit Ethernet Controller                     | Image     Type     Status     Device Name       Dial-up     Dial-up     Item 1     Item 2       LLAN or High-Speed Internet     Marvell Yukon 88E8055 PCI-E Gigabit Ethernet Controller                                                                                                    | Name     Type     Status     Device Name       Dial-up     LAN or High-Speed Internet                                                                                                    | Agoress Network Connections |                                                         |           |                              |                                                                     |  |  |  |
| Dial-up         LAN or High-Speed Internet         Local Area Connection       LAN or High-Speed Inter         LAN or High-Speed Inter       Connected         Wireless Network Connection       LAN or High-Speed Inter         Vireless Network Connection       LAN or High-Speed Inter         Wireless Network Connection       LAN or High-Speed Inter         Wizerd       Vireless Network Adapter                                                                                                    | Dial-up         LAN or High-Speed Internet                                                                                                    | Dial-up         LAN or High-Speed Internet         Local Area Connection       LAN or High-Speed Inter Connected       Marvell Yukon 88E8055 PCI-E Gigabit Ethernet Controller         Wireless Network Connection       LAN or High-Speed Inter Disabled       Atheros AR5006EG Wireless Network Adapter         Wizard       Wizard       Vireless Network Connection Wizard       Wizard |                             | Device Name                                             | Status    | Туре                         | Name                                                                |  |  |  |
| LAN or High-Speed Internet       LAN or High-Speed Inter Connected       Marvell Yukon 88E8055 PCI-E Gigabit Ethernet Controller         Wireless Network Connection       LAN or High-Speed Inter Disabled       Atheros AR5006EG Wireless Network Adapter         Wizard       Wizard                                                                                                    | LAN or High-Speed InternetLocal Area Connection LAN or High-Speed Inter Connected Marvell Yukon 88E8055 PCI-E Gigabit Ethernet ControllerWireless Network Connection LAN or High-Speed Inter Disabled Atheros AR5006EG Wireless Network Adapter #izard                                                                                                    | LAN or High-Speed Internet  LAN or High-Speed Inter Connected  Warvell Yukon 88E8055 PCI-E Gigabit Ethernet Controller  Wizard  New Connection Wizard  Wizard                                                                                                    |                             |                                                         |           |                              | Dial-up                                                             |  |  |  |
| Local Area Connection     LAN or High-Speed Inter     Connected     Marvell Yukon 88E8055 PCI-E Gigabit Ethernet Controller       PV Wireless Network Connection     LAN or High-Speed Inter     Disabled     Atheros AR5006EG Wireless Network Adapter       Wizard     Wizard     Wizard     Image: Connection Wizard     Wizard                                                                                                    | Local Area Connection LAN or High-Speed Inter Connected Marvell Yukon 88E8055 PCI-E Gigabit Ethernet Controller Wireless Network Connection LAN or High-Speed Inter Disabled Atheros AR5006EG Wireless Network Adapter Wizard New Connection Wizard Wizard                                                                                                    | LAN or High-Speed Inter Connected Marvell Yukon 88E8055 PCI-E Gigabilt Ethernet Controller<br>Wireless Network Connection LAN or High-Speed Inter Disabled Atheros AR5006EG Wireless Network Adapter<br>Wizard New Connection Wizard Wizard                                                                                                    |                             |                                                         |           |                              | LAN or High-Speed Internet                                          |  |  |  |
| 약 <sup>D</sup> Wireless Network Connection LAN or High-Speed Inter Disabled Atheros AR5006EG Wireless Network Adapter <b>Wizard</b><br>New Connection Wizard Wizard                                                                                                    | <sup>30</sup> Wireless Network Connection LAN or High-Speed Inter Disabled Atheros AR5006EG Wireless Network Adapter                                                                                                    | 약 <sup>D</sup> Wireless Network Connection LAN or High-Speed Inter Disabled Atheros AR5006EG Wireless Network Adapter           Wizard           New Connection Wizard                                                                                                    |                             | Marvell Yukon 88E8055 PCI-E Gigabit Ethernet Controller | Connected | LAN or High-Speed Inter      | 🕹 Local Area Connection                                             |  |  |  |
| Wizard           Wizard         Wizard                                                                                                    | Vizard New Connection Wizard                                                                                                    | Wizard New Connection Wizard                                                                                                    |                             | Atheros AR5006EG Wireless Network Adapter               | Disabled  | LAN or High-Speed Inter      | <sup>(P)</sup> Wireless Network Connection                          |  |  |  |
| New Connection Wizard Wizard                                                                                                    | New Connection Wizard                                                                                                    | New Connection Wizard                                                                                                    |                             |                                                         |           |                              | Wizard                                                              |  |  |  |
|                                                                                                    |                                                                                                    |                                                                                                    |                             |                                                         |           |                              | (                                                                   |  |  |  |
|                                                                                                    |                                                                                                    |                                                                                                    |                             |                                                         |           |                              |                                                                     |  |  |  |
|                                                                                                    |                                                                                                    |                                                                                                    |                             |                                                         |           |                              |                                                                     |  |  |  |
|                                                                                                    |                                                                                                    |                                                                                                    |                             |                                                         |           |                              |                                                                     |  |  |  |
|                                                                                                    |                                                                                                    |                                                                                                    |                             |                                                         |           |                              |                                                                     |  |  |  |
|                                                                                                    |                                                                                                    |                                                                                                    |                             |                                                         |           |                              |                                                                     |  |  |  |

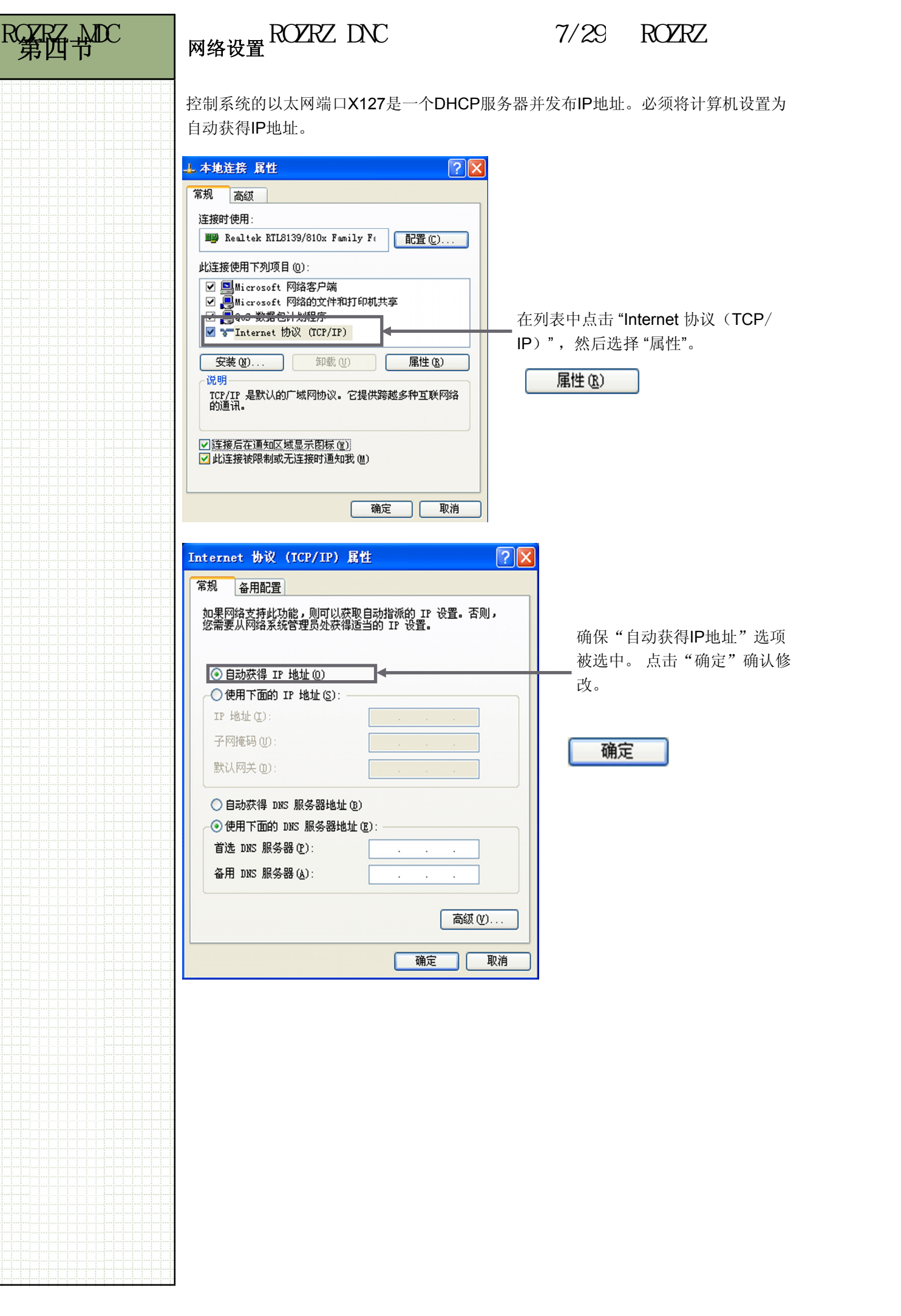

### <u>PLC 编程工具</u>

控制系统的X127和PG/PC之间必须用以太网网线连接。

打开编程工具后,选择左侧的"通讯"选项。

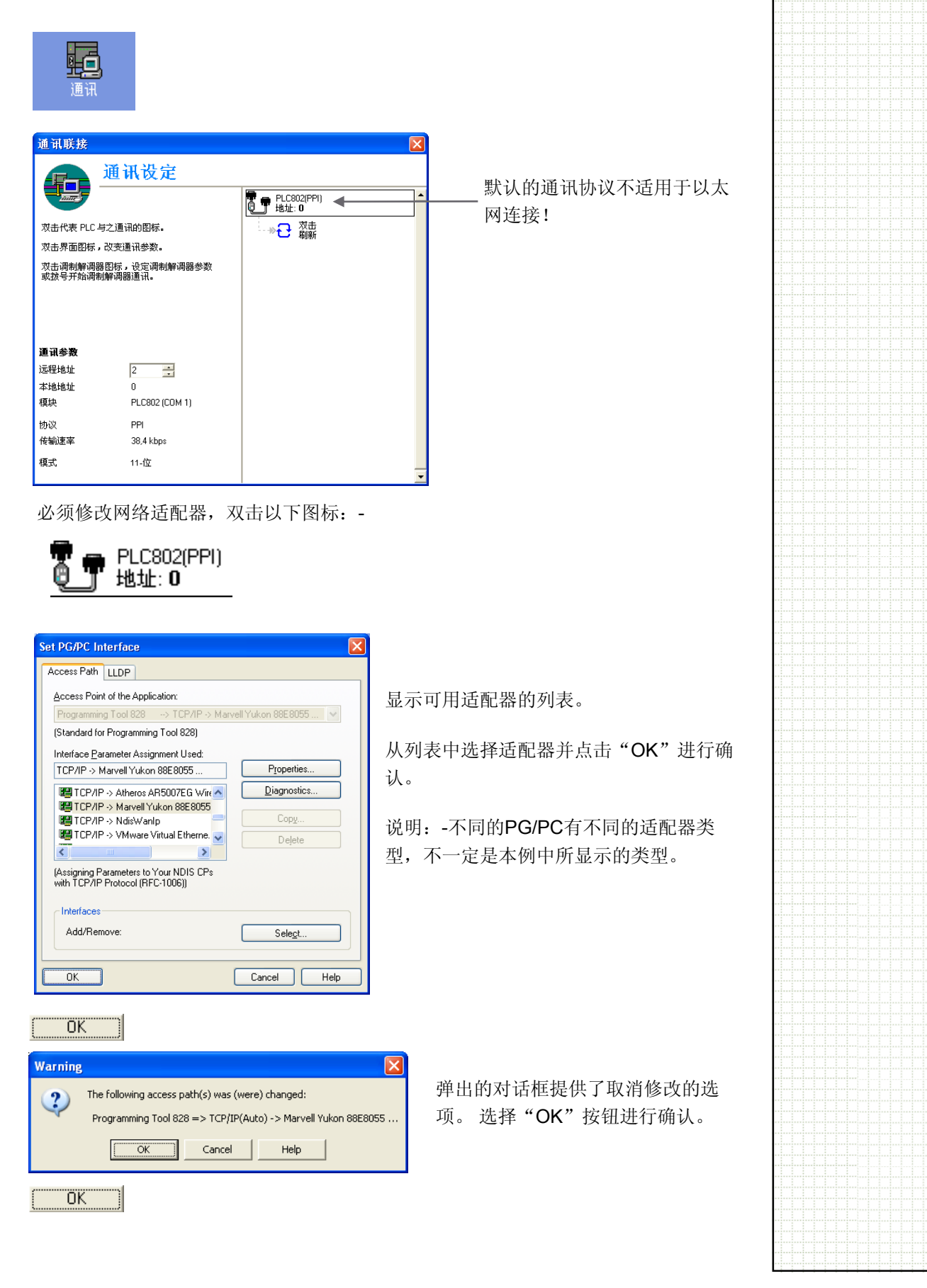

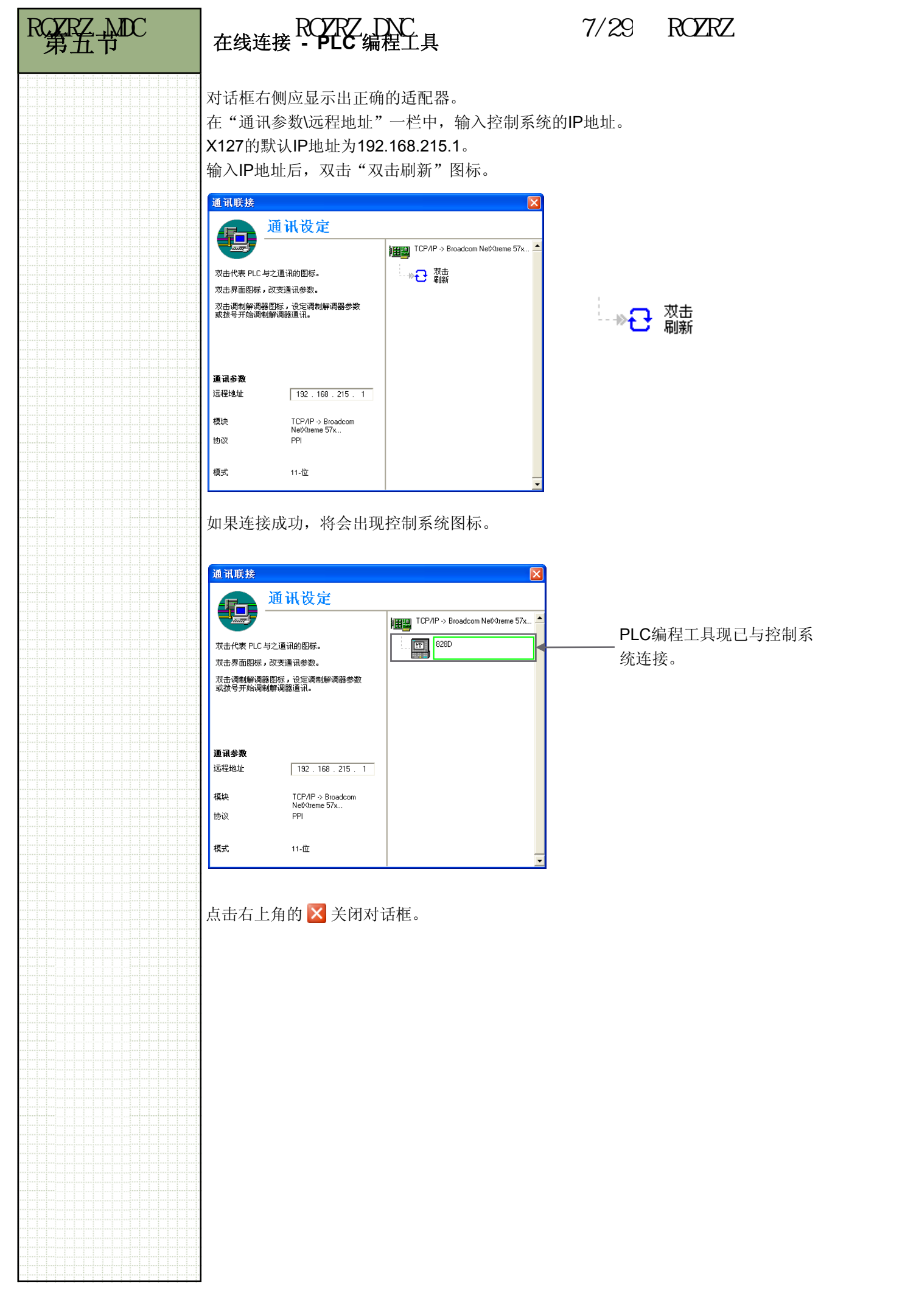

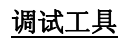

使用"NC Connect Wizard"配置网络设置。

安装软件时在桌面上创建了一个"SINUMERIK 840D" 文件夹,其中含有 "NC Connect Wizard" 快捷方式。

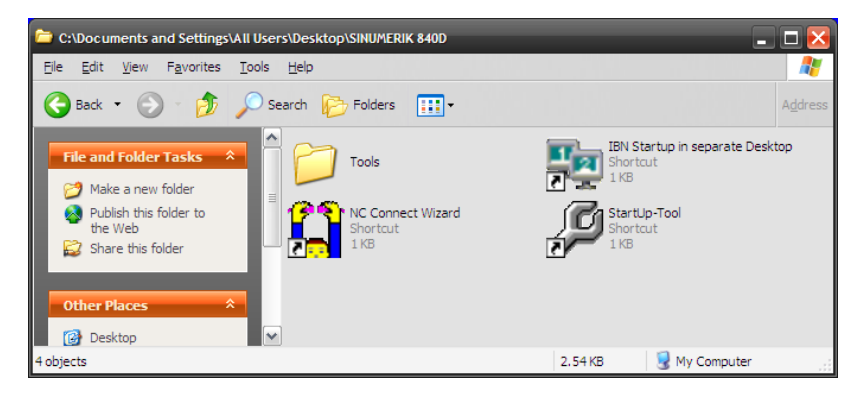

选择"840D solutionline" 选项, 然后选择 "Next" 按钮。

| elect Control Model  |                                 | SIEMEN            |
|----------------------|---------------------------------|-------------------|
| S-1                  | Control Models                  |                   |
| Select Contion Model | 840D solutionline               | Amara             |
|                      | C 840D powerline                |                   |
|                      | ○ 840Di (any)                   |                   |
|                      | C 810D powerline                |                   |
|                      | O VNCK (840D Virtual NC Kernel) |                   |
|                      | C Favorite Connection           |                   |
|                      |                                 |                   |
|                      |                                 | 840D solutionline |
|                      |                                 |                   |
|                      |                                 | ×                 |
|                      |                                 |                   |
|                      | < Back Next >                   | Finish            |

选择 "Engineering Tools" 选项, 然后选择 "Next" 按钮。

| Q NCU Connection Wizard |                                                     |        | ×       |
|-------------------------|-----------------------------------------------------|--------|---------|
| Select Port             |                                                     |        | SIEMENS |
|                         |                                                     |        |         |
|                         |                                                     |        |         |
| Select Control Model    | <ul> <li>Engineering Tools (Recommended)</li> </ul> |        |         |
| Select Port             |                                                     |        |         |
| Cabling Help            |                                                     | X127   |         |
| Sami an                 | C FactoryNet (Advanced)                             |        |         |
| Settings                |                                                     |        |         |
|                         |                                                     | X130   |         |
|                         | C MachineNet (Advanced)                             |        |         |
|                         |                                                     |        |         |
|                         |                                                     | X120   |         |
|                         | < Back Next >                                       | Finish | Cancel  |
| Next >                  |                                                     |        |         |
| 110017                  |                                                     |        |         |

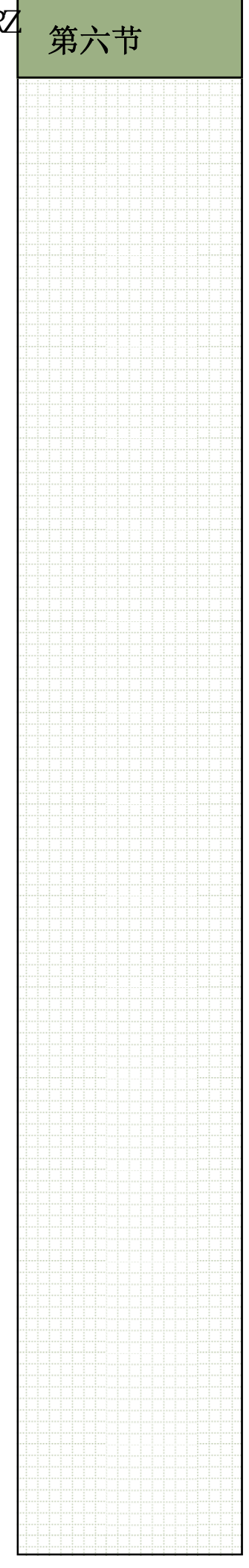

显示连接/布线信息,根据PG/PC的网络适配器,使用交叉电缆或直通电缆。

| Cabling Help                                                    |                                     | SIEMENS               |
|-----------------------------------------------------------------|-------------------------------------|-----------------------|
| Select Control Model<br>Select Port<br>Cabling Help<br>Settings | Note: A crossover cable is required |                       |
|                                                                 | PG or PC hosting SinuCom NC         | X127<br>Einish Cancel |

Advanced

X127有一个固定地址192.168.215.1。必要时将这个地址输入IP地址栏中。

| NCU Connection Wizard     Settings     Provide Communications Settings |                                                                                                    | SIEMENS                        |
|------------------------------------------------------------------------|----------------------------------------------------------------------------------------------------|--------------------------------|
| Select Control Model                                                   | General Advanced X127: E                                                                                                  | ngineering Tools (Recommended) |
| Select Port                                                            | IP Address Port                                                                                                    |                                |
| Cabling Help                                                           |                                                                                                    |                                |
| Settings                                                               | NCK     PLC       Rack     Slot       0        0        Communications Interface     Communications Interface       CP840 | PG/PC Interface                |
|                                                                        | Save these settings as a favorite Name:                                                                                   | Reset Settings                 |
|                                                                        | < Back Next>                                                                                                    | inish Cancel                   |

设置一个合适的名称用以保存连接设置,不要修改任何其他的设置。选择"Finish"以完成任务。

| Save th | nese settings as a favorite |
|---------|-----------------------------|
| Name:   | 828D X127 Connection        |

Finish

必须核对PG/PC接口设置以确保软件可进行通讯。在PG/PC的"控制面板"中核对这些设置。

在"控制面板"中选择并打开"Set PG/PC Interface"程序。

| Name 🔺                 |                         | Comments                 |           |  |
|------------------------|-------------------------|--------------------------|-----------|--|
| Memory Card Parame     | eter Assignmen          | Set the Memory Car       |           |  |
|                        |                         |                          |           |  |
| Mouse                  |                         | Customize your mo        |           |  |
| eeNero BurnRights      |                         | Configure CD/DVD         |           |  |
| Network Connections    | 5                       | Connects to other c      |           |  |
| 🔮 Network Setup Wizar  | ď                       | Launch the Network       |           |  |
| 📕 Nokia Connection Ma  | nager                   | Configure which co       |           |  |
| bold Phone and Modem O | ptions                  | Configure your tele      |           |  |
| 🗠 Power Options        |                         | Configure energy-s       |           |  |
| 🝓 Printers and Faxes   |                         | Shows installed prin     |           |  |
| 🙆 QuickTime            |                         | Configures QuickTi       |           |  |
| 🌒 Realtek HD Sound Ef  | fect Manager            | Realtek HD Audio C       |           |  |
| 🧕 Regional and Langua  | ge Options              | Customize settings       |           |  |
| Scanners and Camer     | as                      | Add, remove, and c       |           |  |
| 🚰 Scheduled Tasks      |                         | Schedule computer        |           |  |
| 💔 Security Center      | _                       | View your current s      |           |  |
| 🔣 Set PG/PC Interface  |                         | Configuration of yo      |           |  |
| Sounds and Audio De    | vices                   | Change the sound s       |           |  |
| 💕 Speech               | Configuration of your : | 5iemens communications i | nterfaces |  |
| 😼 System               |                         | See information abo      |           |  |
| 📲 Taskbar and Start Me | enu                     | Customize the Start      |           |  |
| 🥭 Trend Micro Updates  |                         | Download the latest      |           |  |
| 😫 User Accounts        |                         | Change user accou        |           |  |
| 📑 Windows CardSpace    |                         | Manage Informatio        |           |  |
| 🞯 Windows Firewall     |                         | Configure the Wind       |           |  |
| 😻 Wireless Link        |                         | Configure infrared f     |           |  |
| 端 Wireless Network Sel | tup Wizard              | Set up or add to a       |           |  |

选择接入点和网络适配器。

| Set PG/PC Interface                                                                                                    |                                                                   |
|----------------------------------------------------------------------------------------------------|-------------------------------------------------------------------|
| Access Path LLDP                                                                                                    |                                                                   |
| Access Point of the Application:<br>SINUMERIK_CP (SINUMERIK 7xx)> TCP/IP -> Marvell Yuk                                                                                                    | 用鼠标选择下拉菜单。                                                        |
| (Standard for SINUMERIK 7xx) Interface Parameter Assignment Used: TCP/IP -> Marvell Yukon 88E8055                                                                                                    | 选择 "SINUMERIK_CP<br>(SINUMERIK 7xx)"                              |
| Diagnostics  PLC802(PPI)  Diagnostics  Diagnostics                                                                                                    | 接入点选项。                                                            |
| Image: Copy of the copy of the copy o | 选择用于连接PG/PC和<br>控制系统的网络适配<br>器。对于不同品牌/型号<br>的PG/PC,其网络适配<br>器也会不同 |
| Add/Remove: Select OK Cancel Help                                                                                                    |                                                                   |

用一根以太网网线连接计算机和控制系统的X127端口。通过"StartUp Tool"快捷方式 运行调试工具.

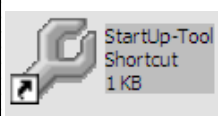

该软件将打开以下界面: -

| itart-up     | CHAN1         |            |        | Jog       | MPF0<br>Program aborted |        |                |                  |
|--------------|---------------|------------|--------|-----------|-------------------------|--------|----------------|------------------|
|              | nei leset     |            |        |           | ROV                     |        |                |                  |
|              |               |            |        |           |                         |        |                |                  |
| Machine      | e configurati | ion        |        |           |                         |        |                |                  |
| NCK          |               |            |        | Drive     |                         | Motor  |                | 7                |
| Index        | Name          | Туре       | Drive  | Identifie | er                      | Туре   | Channel        | Change           |
| 1            | MX1           | Lin        | 2      | SERVO     | _3.3:3                  | SRM    | CHAN1          |                  |
| 2            | MY1           | Lin        | 3      | SERVO     | _3.3:4                  | SRM    | CHAN1          | Reset            |
| 3            | MZ1           | Lin        | 4      | SERVO     | _3.3:5                  | SRM    | CHAN1          | (po)             |
| 4            | MSP1          | Sp         | 1      | SERVO     | _3.3:2                  | ARM    | CHAN1          | _                |
| 5            | MA1           | Rot        | 5      | SERVO     | _3.3:6                  | SRM    | CHAN1          | Changeov<br>inch |
|              |               |            |        |           |                         |        |                |                  |
|              |               |            |        |           |                         |        |                | Passwor          |
|              |               |            |        |           |                         |        |                |                  |
|              |               |            |        |           |                         |        |                |                  |
|              |               |            |        |           |                         |        |                |                  |
| Curren       | t access lev  | el: Manufa | ct.    |           |                         |        |                |                  |
|              |               |            |        |           |                         |        | <b>—</b>       | Details          |
| Machir       |               |            | Drivo  |           |                         |        | $\geq$         | Optimiz          |
| data         | N N           | C s        | system |           | HMI                     |        |                | test             |
| ਤ ਦੇ ਸ਼ੁਰੂ ਮ |               |            |        |           |                         | • 4h m |                |                  |
| お 安ル         | 区出软件          | 一則,按       | ΓPC    | G/PC      | 键盘上的F1                  | 0,然后   | <b>丹</b> 按\$7键 | EXII 。           |
|              |               |            |        |           |                         |        |                |                  |
|              |               |            |        |           |                         |        |                |                  |
| E            | XIT           |            |        |           |                         |        |                |                  |
|              |               |            |        |           |                         |        |                |                  |

#### **RCS Commander**

双击PG/PC桌面上的"RCS Commander" 图标。

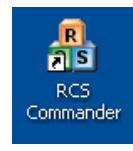

安装完成后首次打开程序时,需要指定一个密码用于加密。

| Assigning password                                           |                                   | <u>? ×</u> |
|--------------------------------------------------------------|-----------------------------------|------------|
| Here a password must be assi<br>connection data to be saved. | gned which is used to encrypt the |            |
| Password:                                                    | •••••                             |            |
| Confirm password:                                            | •••••                             |            |
|                                                              | OK Cano                           | el OK      |

弹出一个对话框,在该对话框中选择连接。

对话框中有一个默认连接,专门用于连接控制系统的X127端口(IP地址 192.168.215.1)。

| 选择连接      |               | ? 🛛     |
|-----------|---------------|---------|
| 诸在此处选择您需  | 要的连接。         |         |
| 可用连接:     | 直接连接@192.16   | 8.215.1 |
| ~控制系统信息 — |               |         |
| 控制系统IP:   | 192.168.215.1 | 端口: 22  |
| 控制系统名称:   | 无法进行 - 直接连接   |         |
| 远程显示的IP:  | 192.168.215.1 | 端 5900  |
|           |               |         |
|           | 连接            |         |

登录时,需要根据访问级别使用密码:-

| 更改登录      |                 | ? 🛛  |
|-----------|-----------------|------|
| 您可以在这里更改当 | 当前的登录。          |      |
| 登录:       | 制造商             | ×    |
| 密码:<br>或者 | 制造商<br>服务<br>用户 |      |
| 密钥文件:     |                 |      |
|           |                 | 正常放弃 |

访问级别决定了可以通过RCS Commander访问到的数据。

连接

以"制造商"登录时,将拥有最高访问权限。以"用户"登录时,将拥有最有限的访问权限。

选择需要的登录用户并输入密码。

| 更改登录        | ? 🗙   | 密码: -       |
|-------------|-------|-------------|
| 您可以在这里更改当   | 前的登录。 | 制造商-SUNRISE |
| 登录:         | 制造商   | 服务-EVENING  |
| 密码:         | ••••• | 用户-CUSTOMER |
| 或者<br>密钥文件: |       |             |
|             | 正常    |             |

| OZRZ MDC 机质 | 末数据采集OZR<br>在线连接 RC                                                                                                    | Z DNC 程序传输系统7/29<br>S Commander                                                                                                    | ROZRZ 智能刀补     |
|-------------|----------------------------------------------------------------------------------------------------|----------------------------------------------------------------------------------------------------|----------------|
|             | 在短暂的等待后,R(<br>夹,这表示连接成功                                                                                                    | CS Commander程序窗口的下半部分将显                                                                                                    | 示控制系统的数据文件     |
|             | RCS Commander                                                                                                    | ັ<br>I Ming TEQL                                                                                                    |                |
|             | 文件编辑外观电路远程控制                                                                                                    | 」外观 盤助<br>■ 🖻 🕒 🕒 註 ⅲ 🎖 😢                                                                                                    |                |
|             | PC的文件系统<br>田 ← C:\                                                                                                    | 文件夹 E:\<br>Backup data  DydateCard.txt                                                                                                    |                |
|             | E:\<br>Backup data                                                                                                    | i identify.txt<br>keys.txt                                                                                                    |                |
|             |                                                                                                    | Iab_value_mil_080508.pte       MODIFY.PTE                                                                                                    |                |
|             |                                                                                                    | screen802dsl.bmp                                                                                                    |                |
|             |                                                                                                    |                                                                                                    |                |
|             | 注册为: 制造商<br>直接连接 (IP: 192.168.215.1)                                                                                                    | 控制系统类 SINUMERIK 828D<br>文件夹 /card                                                                                                    |                |
|             | System CF-Card Addon                                                                                                    | Compared and the second second s |                |
|             |                                                                                                    | install<br>keys                                                                                                    |                |
|             |                                                                                                    |                                                                                                    |                |
|             | em_i                                                                                                    | siemens<br>system                                                                                                    |                |
|             | user<br>NC数据                                                                                                    | a user                                                                                                    |                |
|             | Contraction of the second second seco |                                                                                                    |                |
|             | F1帮助键                                                                                                    | 且按注按                                                                                                    | @192.168.215.1 |
|             |                                                                                                    |                                                                                                    |                |
|             |                                                                                                    |                                                                                                    |                |
|             |                                                                                                    |                                                                                                    |                |
|             |                                                                                                    |                                                                                                    |                |
|             |                                                                                                    |                                                                                                    |                |
|             |                                                                                                    |                                                                                                    |                |
|             |                                                                                                    |                                                                                                    |                |
|             |                                                                                                    |                                                                                                    |                |
|             |                                                                                                    |                                                                                                    |                |
|             |                                                                                                    |                                                                                                    |                |
|             |                                                                                                    |                                                                                                    |                |
|             |                                                                                                    |                                                                                                    |                |
|             |                                                                                                    |                                                                                                    |                |
|             |                                                                                                    |                                                                                                    |                |
|             |                                                                                                    |                                                                                                    |                |
|             |                                                                                                    |                                                                                                    |                |
|             |                                                                                                    |                                                                                                    |                |
|             |                                                                                                    |                                                                                                    |                |
|             |                                                                                                    |                                                                                                    |                |
|             |                                                                                                    |                                                                                                    |                |
|             |                                                                                                    |                                                                                                    |                |
|             |                                                                                                    |                                                                                                    |                |
|             |                                                                                                    |                                                                                                    |                |
|             |                                                                                                    |                                                                                                    |                |
|             |                                                                                                    |                                                                                                    |                |
|             |                                                                                                    |                                                                                                    |                |
|             |                                                                                                    |                                                                                                    |                |
|             |                                                                                                    |                                                                                                    |                |